# **Health Plans**

Use these instructions when working with Student Health Plans. Health plans are developed in a sequential hierarchical fashion.

# Health Plan Hierarchy Structure

- **1.** <u>Level 1</u> First, create a health plan for the student.
- 2. <u>Level 2</u> Add history items as needed within a health plan.
- **3.** <u>Level 3</u> For any health plan history item that should have a goal, add the goal to that history item.
- **4.** <u>Level 4</u> If needed, an intervention is applied to a goal.

|             | Health Pla                                                                         | ans 🕐       |                  |                                  |               |            |  |  |
|-------------|------------------------------------------------------------------------------------|-------------|------------------|----------------------------------|---------------|------------|--|--|
|             | allman, Myrail                                                                     | 12          | 0.00+0.          |                                  |               |            |  |  |
|             | Immunizations                                                                      | Screenings  | Office Visits    | Grade Level Entry Certifications | Medicine Logs | Accident I |  |  |
| Level 1 ——— | Health Plans:                                                                      | 04 - Asthma | a                |                                  |               |            |  |  |
| Level 2 —   | History: Since age 4; needs inhaler; well controlled; triggers are pollen and dust |             |                  |                                  |               |            |  |  |
| Level 3 —   | Goals: Manage during spring and athletics                                          |             |                  |                                  |               |            |  |  |
| Level 4 –   | Interventions                                                                      |             |                  |                                  |               |            |  |  |
|             | New Interventio                                                                    | n           |                  |                                  |               |            |  |  |
|             | Show 10 💌 e                                                                        | entries     |                  |                                  |               |            |  |  |
|             |                                                                                    | Interver    | ntion            |                                  |               |            |  |  |
|             |                                                                                    | Meetwi      | th student every | two months to check in           |               |            |  |  |
|             | Showin                                                                             |             |                  |                                  |               |            |  |  |

To add/update each item, you must traverse through this hierarchical path. For example, to add an intervention:

- **1.** Select the student.
- **2.** Add/select the health plan.
- **3.** Add/select the history item within that plan.
- **4.** Add/select the goal associated with that history item.
- **5.** Apply an intervention to that goal.

#### Creating a New Health Plan (Level 1)

To create a new health plan:

**Navigation:** Start Page > Select Student > **Health** > **Health** Plans tab

1. Click **New Health Plan** button. A row of blank fields is displayed.

| Health Pla        | ins        |                 |                     |                   |             |               |                            |         |
|-------------------|------------|-----------------|---------------------|-------------------|-------------|---------------|----------------------------|---------|
| ddiag (Signa (dad | 11         | 0.0             |                     |                   |             |               |                            |         |
| Immunizations     | Screenings | Office Visits 0 | Frade Level Entry C | Certifications Me | dicine Logs | Accident Logs | Health Plans               |         |
| Health Plans      |            |                 |                     |                   |             |               |                            |         |
| New Health Plan   | entries    |                 |                     |                   |             |               |                            |         |
| Health Cor        | ndition    |                 | Note                | Evalu             | ation       |               | Date<br>Recorded           |         |
|                   |            | •               |                     |                   |             |               | 07/29/2014<br>(MM/DD/YYYY) | Undo    |
| Showing 0 to 0 of | 0 entries  |                 |                     |                   |             |               | Previo                     | us Next |
|                   |            |                 |                     |                   |             |               | [                          | Submit  |

*Note:* If there is an existing History item(s), click the radio button next to the Health Plan to see the **History** screen.

| Health Plans <sup>(2)</sup>            |                 |
|----------------------------------------|-----------------|
| 12                                     |                 |
| Immunizations Screenings Office Visits | Grade Level Ent |
| Health Plans                           |                 |
| New Health Plan                        |                 |
| Show 10 💌 entries                      |                 |
| Health Condition                       | Note            |
| O 06 - Cancer, including Leukemia      | Chemotherapy    |
| O 04 - Asthma                          | Chronic asthma  |
| Showing 1 to 2 of 2 entries            |                 |
|                                        |                 |

- **a.** Click the **Health Conditions** drop-down and select the appropriate choice.
- **b.** Notes add any notes regarding the condition.
- **c.** Evaluation enter overall assessment comments after you have entered and evaluated <u>History Item</u>, <u>Goals(s)</u>, and <u>Intervention(s)</u> for this student. These sections are detailed on page 3, 4, and 5, respectively.
- **d.** Date **Recorded** choose date from calendar or type in date of condition.

*Note:* The **Undo** button removes any newly entered but <u>not</u> saved health plans. This button is only available **before** the clicking the **Submit** button. The **Undo** button changes to a **delete** button once a row is saved.

2. Click Submit to save the Health Plan.

#### Creating a New History Item for a Student's Health Plan (Level 2)

To create a new history item:

**1.** On the **Health Plans** tab, click the radio button next to the newly added Health Plan configured on page 2.

| Health Plans      |                   |
|-------------------|-------------------|
| New Health Plan   |                   |
| Show 10 💌 entries |                   |
| Health Condition  | Note              |
| 04 - Asthma       | Increased frequen |
| am                |                   |

*Note:* If there is an existing History item(s), click the radio button to see the **History** screen.

2. Under the **History** section, click **New**. A row of blank fields is displayed.

| Health Plans: 04 - Asthma   |                              |               |
|-----------------------------|------------------------------|---------------|
| History                     |                              |               |
| New<br>Show 10 💌 entries    |                              |               |
| History                     | Date Recorded                |               |
|                             | 7/29/2014 mm<br>(MM/DD/YYYY) | Undo          |
| Showing 0 to 0 of 0 entries |                              | Previous Next |

- **a.** Enter historical information of the condition into the **History** field.
- **b.** Modify **Date Recorded** if needed.

*Note:* The **Undo** button removes any newly entered but <u>not</u> saved health entries. This button is only available **before** the clicking the **Submit** button. The **Undo** button changes to a **delete** button once a row is saved.

3. Click Submit.

#### Creating New Goals for a Health Plan History (Level 3)

To create a new goal item:

**1.** On the **History** section, click the radio button next to the newly added History item configured on page 3.

| Health Plan    | s: 04 - Asthma |   |
|----------------|----------------|---|
| History        |                | ) |
| New<br>Show 10 | entries        |   |
|                | History        |   |
| <u>*</u>       | Uses Inhaler   |   |

*Note:* If there is an existing Goal, click the radio button to see the **Goals** screen.

2. Under the Goals section, click New. A row of blank fields is displayed.

| Health Plans: 04 - Asthma     |               |               |
|-------------------------------|---------------|---------------|
| History: Uses Inhaler         |               |               |
| Goals                         |               |               |
| New Goal<br>Show 10 💌 entries |               |               |
| Goal                          | Date Recorded |               |
|                               | 07/29/2014    | Undo          |
| Showing 0 to 0 of 0 entries   |               | Previous Next |

- **a.** Enter comments about the student's health goals in the **Goal** field.
- **b.** Modify **Date Recorded** if needed.

*Note:* The **Undo** button removes any newly entered but <u>not</u> saved health entries. This button is only available **before** the clicking the **Submit** button. The **Undo** button changes to a **delete** button once a row is saved.

3. Click Submit.

#### Creating New Interventions for a Student's Health Plan Goals (Level 4)

To create a new intervention item:

**1.** On the **Goals** section, click the radio button next to the newly added goal configured on page 4.

| Health Plans: 04 - Asthma          |
|------------------------------------|
| History: Uses Inhaler              |
| Goals                              |
| New Goal<br>Show 10 🔽 entries      |
| Goal                               |
| Manage during spring and athletics |

*Note:* If there is an existing Intervention, click the radio button to see the Intervention screen.

2. Under the Interventions section, click New Intervention. A row of blank fields is displayed.

| Health Plans: 04 - Asthma                 |                         |               |
|-------------------------------------------|-------------------------|---------------|
| History: Uses Inhaler                     |                         |               |
| Goals: Manage during spring and athletics |                         |               |
| Interventions                             |                         |               |
| New Intervention                          |                         |               |
| Show 10 💌 entries                         |                         |               |
| Intervention                              | Date Recorded           |               |
|                                           | 07/29/2014 (MM/DD/YYYY) | Undo          |
| Showing 0 to 0 of 0 entries               |                         | Previous Next |

- **a.** Enter comments about the student's intervention in the **Intervention** field.
- **b.** Modify **Date Recorded** if needed.

*Note:* The **Undo** button removes any newly entered but <u>not</u> saved health entries. This button is only available **before** the clicking the **Submit** button. The **Undo** button changes to a **delete** button once a row is saved.

3. Click Submit.

*Note:* After the Health Plan, History Item(s), Goal(s), and Interventions (s) are entered for the student, you may want update the <u>Evaluation</u> field (located under <u>New Health Plan</u> section on page 2) with your overall assessment.

### **Editing an existing Health Plan**

To edit an existing Health Plan and/or a portion of the associated health items:

**Navigation:** Start Page > Select Student > Health > Health Plans tab

- 1. The first screen you see will be the **New Health Plan** screen showing any health conditions. To **edit**, make changes in the entry fields and click **submit**.
- 2. To make changes in other screens click on the radio button to get to the next phase of the health plans. This is the order in which the screens are displayed and fields to edit:
  - a. Health Plan (Field Name: Health Condition)
  - **b. History** (Field Name: **History**)
  - c. Goals (Field Name: New Goals)
  - d. New Intervention (Field Name: Intervention)

### **Deleting a New Health Plan**

To delete an existing Health Plan and/or a portion of the associated health items:

**Navigation:** Start Page > Select Student > **Health** > **Health** Plans tab

- **1.** The first screen you see will be the **New Health Plan** screen showing any health conditions.
  - **a.** Click the **Delete** button.
  - **b.** Click **Confirm Delete**.

| Goals           |                                                   |                         |                                 |
|-----------------|---------------------------------------------------|-------------------------|---------------------------------|
| New Goal        |                                                   |                         |                                 |
| snow 10 rentrie | 15                                                |                         |                                 |
|                 | Goal                                              | Date Recorded           |                                 |
| 0               | Decreased absences to no more than one a month; i | 07/24/2014 (MM/DD/YYYY) | Cancel Delete<br>Confirm Delete |
|                 |                                                   | 07/24/2014 (MM/DD/YYYY) | Delete                          |

- 2. To navigate to the other screens click on the radio button to get to the next phase of the health plans. This is the order in which the screens are displayed and fields to edit:
  - a. Health Plan (Field Name: Health Condition)
  - b. History (Field Name: History)
  - c. Goals (Field Name: New Goals)
  - d. New Intervention (Field Name: Intervention)

## Health Plan Reports

Health Plan report is located under:

Navigation: Start Page > System Reports > NCDPI Reports tab > Health section > Health Plans

#### Health Plans Report Preferences

| ption            | Value                                                |                                      |            |          |                                                                                    |          |                                                            |          |                                                      |          |
|------------------|------------------------------------------------------|--------------------------------------|------------|----------|------------------------------------------------------------------------------------|----------|------------------------------------------------------------|----------|------------------------------------------------------|----------|
| tudents to scan: | <ul> <li>All studer</li> <li>C The select</li> </ul> | nts<br>ted 28 students on            | ly         | Su       | bmit                                                                               |          |                                                            |          |                                                      |          |
| Health Pla       | ans                                                  |                                      |            |          |                                                                                    |          |                                                            |          |                                                      |          |
| Health Plan R    | eport                                                | 1                                    |            |          |                                                                                    |          |                                                            |          |                                                      |          |
| Name             | Health Condition                                     | Note                                 | Evaluation | Date     | History                                                                            | Date     | Goal                                                       | Date     | Intervention                                         | Date     |
| Advant Stimon    | 04 - Asthma                                          | Chronic asthma;<br>diagnosed at four | severe     | 07-24-14 | increased frequency of<br>attacks during spring                                    | 07-24-14 |                                                            |          |                                                      |          |
|                  |                                                      |                                      |            |          | Since age 4; needs<br>inhaler; well controlled;<br>triggers are pollen and<br>dust | 07-24-14 | Decreased absences to<br>no more than one a<br>month; i    | 07-24-14 |                                                      |          |
|                  |                                                      |                                      |            |          |                                                                                    |          | Get student to<br>remember inhaler more<br>frequently      | 07-24-14 |                                                      |          |
|                  |                                                      |                                      |            |          |                                                                                    |          | Manage during spring<br>and athletics                      | 07-24-14 | Meet with student<br>every two months to<br>check in | 07-24-14 |
|                  |                                                      |                                      |            |          |                                                                                    |          | Verbalizes management<br>and treatment with the<br>student | 07-24-14 |                                                      |          |
|                  |                                                      |                                      |            | -        |                                                                                    |          |                                                            |          |                                                      |          |

- **1.** Select the appropriate radio button to select the student collection.
- 2. Click the **Submit** button.
- **3.** Click the Print icon in the blue menu bar to print the student's Health Plan. Refer to your printer's configuration to adjust the layout of the printed report. This function is not configured in PowerSchool.

This document is the property of the NC DPI and may not be copied in whole or in part without the express written permission of the NC DPI.